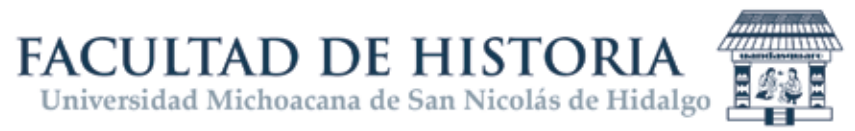

# **PROCESO** REINSCRICPIÓN SEMESTRE NON 2022-2023

1. Pantalla principal para acceder al portal de Alumnos.

| Opción de acceso al<br>portal de Alumnos e-SIIA<br>de la Universidad | e.SIIA UNIVERSIDAD MICHOACANA DE SAN<br>Sistema Integral de Inf                                                                                                    | NICOLÁS DE HIDALGO                                                                                                    |
|----------------------------------------------------------------------|----------------------------------------------------------------------------------------------------|----------------------------------------------------------------------------------------------------|
|                                                                      | USUARIOS REGISTRADOS  Alumnos Administrativa Consulta doc. digitalizados de alumnos Consulta doc. digitalizados de alumnos Consisión de becas (Consulta de registro de becas)  Sistema Integral de Información Administrativa | INGRESO ESCOLAR<br>Convocatoria de Ingreso 2020/2021<br>CONVOCATORIA BECAS 2018/2019<br>Ver convocatoria                                                                                                    |
|                                                                      | AVISOS IMPORTANTES  • Aviso de privacidad                                                                                                    | FORMULARIOS Inscripción al SIIA Presupuesto Recursos Humanos Aut. pago quincena via electrónica (SPUH) Aut. pago quincena via electrónica (SUEUH) Otro ESCUELAS INCORPORADAS EScuelas incorporadas (Secciones) |

Opción a seleccionar

2. Acceder a la plataforma ingresando tu USUARIO y CONTRASEÑA. Después seleccionar la opción de **REINSCRIPCIÓN.** 

Al elegir la opción mostrada, se conectará automáticamente al SIIA-web y deberás seguir las instrucciones a partir de la imagen con el título de **"Opciones en el portal SIIA-web"** que se encuentra en páginas posteriores.

En su defecto, si en algún momento has ingresado al SIIA-web podrás omitir las instrucciones anteriores y acceder directamente como a continuación se describe.

| EÑA. 7        |                            |
|---------------|----------------------------|
|               | Comience aqui:             |
|               | Calificaciones             |
|               | * Carga de Materias        |
| ,             | Deudas                     |
|               | Solicitud de reinscripción |
|               | Órdenes de pago            |
|               | Otros servicios            |
| te            | Documentos Alumnos         |
|               | Docs. Digitalizados        |
|               | Becas:                     |
|               | •                          |
|               | Servicio Social:           |
|               | Servicio Social            |
| _             | Plazas Servicio Social     |
| $\rightarrow$ | Re-inscripciones:          |
|               | Reinscripción              |
|               | Certificados               |
|               | Solicitudes                |

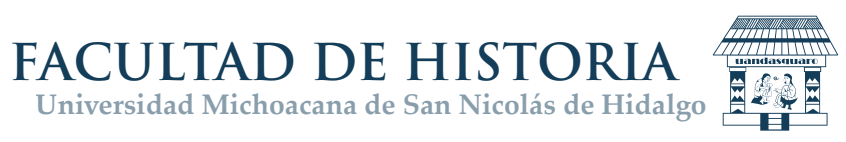

# PROCESO REINSCRICPIÓN SEMESTRE NON 2022-2023 (SIIA-web)

3. Pantalla principal para acceder al portal de Alumnos. Dar clic en el botón de acceso.

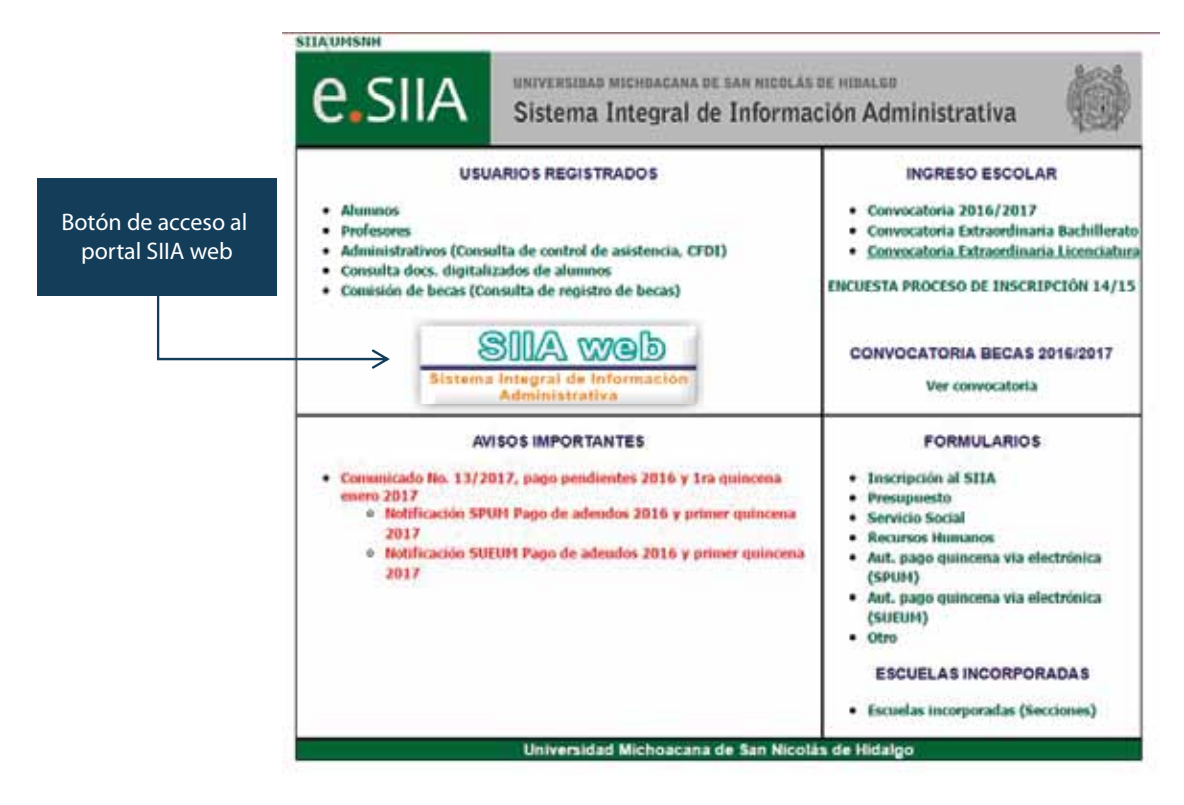

4. Ingresar con tu Usuario y Contraseña. Y dar clic en Entrar.

| 0     | Universidad Michoacana de San Nicolás de Hidalgo<br>Sistema Integral de Información Administrativa |          |                                                                                            |  |  |  |  |
|-------|----------------------------------------------------------------------------------------------------|----------|--------------------------------------------------------------------------------------------|--|--|--|--|
| N. W. | Usuario:                                                                                           | 2200835H |                                                                                            |  |  |  |  |
|       | Contraseña:                                                                                        | []       | Guis para capturar Valores Alcanzados de Indicadores     Guis Clasificadora CDG            |  |  |  |  |
|       |                                                                                                    | Entrar   | Instructivo de llenado Programa Operativo Anual 2020 SEO     Manual de navegación SILA-WEB |  |  |  |  |

### **OPCIONES EN EL PORTAL SIIA-web**

5. Dar clic en el apartado Alumnos para desplegar el menú y después seleccionar Reinscripción.

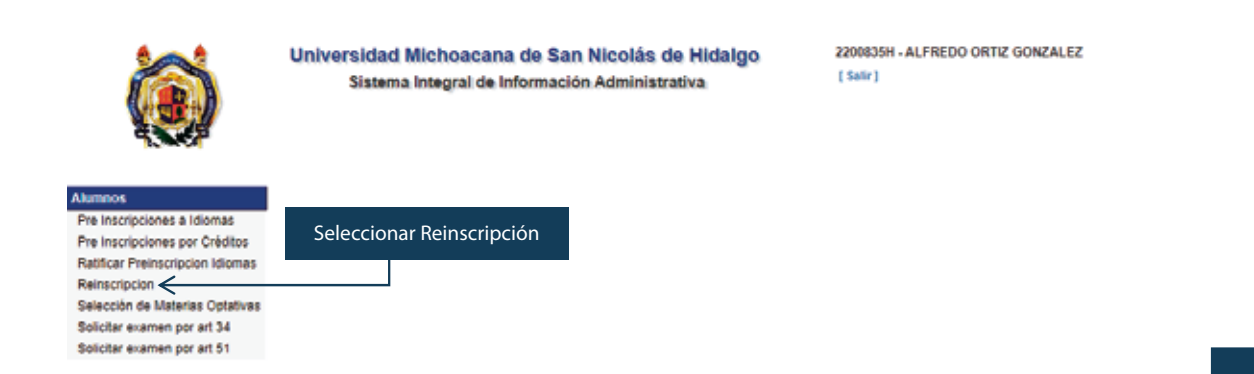

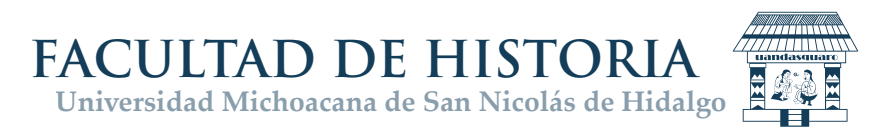

6. Al dar clic en **Reinscripción**, se mostrará una lista de las diferentes inscripciones que hayas hecho a lo largo de tu estancia en los programas asociados con tu matrícula, como se muestra a continuación:

|                                            | Universidad Michoacana de San Nicolás de<br>Sistema Integral de Información Administrat |          |          |                                     | Hidalgo          | 0 0942499E - RAMON NOLAZCO GONZALEZ<br>Inscripciones a Ciclos<br>{ Salir } |                                |                           |  |
|--------------------------------------------|-----------------------------------------------------------------------------------------|----------|----------|-------------------------------------|------------------|----------------------------------------------------------------------------|--------------------------------|---------------------------|--|
| A CAR                                      | 3 9                                                                                     |          | + =      | Clic en (+) para Nuev               | a Inscripción    |                                                                            |                                |                           |  |
|                                            | Registro                                                                                | Ciclo    | Programa | Descripción Programa                | Plan de Estudios | Unidad Responsable                                                         | Descripción Unidad Responsable | Grados/Creditos de Avance |  |
| Alumnos                                    | 590828                                                                                  | 09/10 SA | 10417    | Licenciatura como Cirujano Dentista | 12               | 242                                                                        | FAC DE ODONTOLOGIA             | 3                         |  |
| Inscripciones a Ĉiclos                     | 590828                                                                                  | 12/13 SA | 10417    | Licenciatura como Cirujano Dentista | 12               | 242                                                                        | FAC. DE ODONTOLOGIA            | 3                         |  |
| Inscripciopes a Optativas                  | 590828                                                                                  | 11/12 SA | 10417    | Licenciatura como Cirujano Dentista | 12               | 242                                                                        | FAC. DE ODONTOLOGIA            | 3                         |  |
| Lista de alumnos preinscritos              | 590828                                                                                  | 10/11 SA | 10417    | Licenciatura como Cirujano Dentista | 12               | 242                                                                        | FAC. DE ODONTOLOGIA            | 3                         |  |
| Pre Inscripciones por Créditos             |                                                                                         |          |          |                                     |                  |                                                                            |                                |                           |  |
| Preinsc idiomas Alumnos de<br>Bachillerato |                                                                                         |          |          |                                     |                  |                                                                            |                                |                           |  |
| Preinscripción a Idiomas                   |                                                                                         |          |          |                                     |                  |                                                                            |                                |                           |  |
| Preinscripción Ratificada                  |                                                                                         |          |          |                                     |                  |                                                                            |                                |                           |  |
| Solicitar examen por art 34                |                                                                                         |          |          |                                     |                  |                                                                            |                                |                           |  |
| Solicitar examen por art 51                |                                                                                         |          |          |                                     |                  |                                                                            |                                |                           |  |

7. Para registrar una NUEVA INSCRIPCIÓN dar clic en el signo más (+), se te pedirán los datos del programa al que quieres inscribirte. Da clic en el botón de la **lupa** *p* para que te aparezca la lista de programas en los que te encuentras matriculado.

Alumnos

Bachillerato

|                                            | Universidad Michoaca<br>Sistema Integral d | ana de San Nicolás de Hidalgo<br>e Información Administrativa | 0942499E - RAMON NOLAZCO GONZALEZ<br>Nueva Inscripción<br>[ Salir ] |
|--------------------------------------------|--------------------------------------------|---------------------------------------------------------------|---------------------------------------------------------------------|
|                                            | •7 🛃                                       |                                                               |                                                                     |
| Alumnos                                    | Registro : 🔎 🔸                             | Seleccionar                                                   |                                                                     |
| Inscripciones a Ciclos                     | Matrícula :                                |                                                               |                                                                     |
| Inscripciones a Optativas                  |                                            |                                                               |                                                                     |
| Lista de alumnos preinscritos              | Programa :                                 |                                                               |                                                                     |
| Pre Inscripciones por Créditos             |                                            | []                                                            |                                                                     |
| Preinsc Idiomas Alumnos de<br>3achillerato | Plan de Estudios :                         |                                                               |                                                                     |
| Preinscripción a Idiomas                   | Unidad Responsable :                       |                                                               |                                                                     |
| Preinscripción Ratificada                  | Ciala                                      |                                                               |                                                                     |
| Solicitar examen por art 34                |                                            |                                                               |                                                                     |
| Solicitar examen por art 51                | Sección :                                  |                                                               |                                                                     |

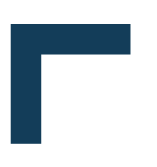

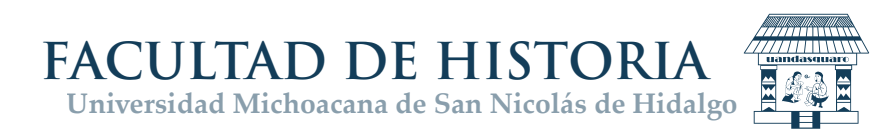

8. Al seleccionar el renglón que muestra el programa que requieres, se llenará el formato con los datos correspondientes.

| Universidad Michoacana de San Nicolás de Hidalgo<br>Sistema Integral de Información Administrativa |           |                              | 0942499E - RAMON NOLAZCO GONZALEZ<br>Nueva Inscripción<br>[ Salir ] |                                        |                  |                                 |                       |                                      |            |                  |
|----------------------------------------------------------------------------------------------------|-----------|------------------------------|---------------------------------------------------------------------|----------------------------------------|------------------|---------------------------------|-----------------------|--------------------------------------|------------|------------------|
| ۳ 🔒                                                                                                | 1         |                              |                                                                     |                                        |                  | 1                               | 1                     | 1                                    | 1          |                  |
| Registro                                                                                           | Matricula | Nombre                       | Programa                                                            | Descripción del<br>Programa            | Plan de Estudios | Descripción<br>Plan de Estudios | Unidad<br>Responsable | Descripción<br>Unidad<br>Responsable | Sección    | Ciclo            |
|                                                                                                    |           |                              |                                                                     |                                        |                  |                                 |                       |                                      |            |                  |
| << Pag Anterior                                                                                    |           |                              |                                                                     |                                        | Cerrar           |                                 |                       |                                      |            | Pag Siguiente >> |
| 590828                                                                                             | 0942499E  | RAMON<br>NOLAZCO<br>GONZALEZ | 10417                                                               | Licenciatura como<br>Cirujano Dentista | 12               | ODONTOLOGIA                     | 242                   | FAC. DE<br>ODONTOLOGIA               | 15         | 20/21 SA         |
| << Pag Anterior                                                                                    |           |                              |                                                                     |                                        | Cerrar           |                                 |                       |                                      |            | Pag Siguiente >> |
| Registro :                                                                                         | P         |                              |                                                                     |                                        |                  |                                 |                       |                                      | Selecciona | r                |
| Matrícula :                                                                                        |           |                              |                                                                     |                                        |                  |                                 |                       |                                      | el renglór |                  |
| Programa                                                                                           | :         |                              |                                                                     |                                        |                  |                                 |                       |                                      |            |                  |

**NOTA.** Es muy importante que revises los datos para que sean correctos y correspondan a tu reinscripción. Si está correcta la información, deberás ratificar que deseas continuar dando clic en el **botón de guardar** para concluir tu trámite.

#### Universidad Michoacana de San Nicolás de Hidalgo

Sistema Integral de Información Administrativa

0942499E - RAMON NOLAZCO GONZALEZ Nueva Inscripción [ Salir ]

| Seleccional          | r si tu información es correcta           |
|----------------------|-------------------------------------------|
| Registro : 🔎         | 590828                                    |
| Matrícula :          | 0942499E RAMON NOLAZCO GONZALEZ           |
| Programa :           | 10417 Licenciatura como Cirujano Dentista |
| Plan de Estudios :   | 12 ODONTOLOG P                            |
| Unidad Responsable : | 242 FAC. DE ODONTOLOGIA                   |
| Ciclo :              | 20/21 SA                                  |
| Sección :            | 15                                        |

Si tu información NO ES LA CORRECTA deberás dar clic en el **botón de regresar** y seleccionar otro programa o si ningún dato es correcto FAVOR DE COMUNICARTE A CONTROL ESCOLAR DE LA FACULTAD DE HISTORIA al correo juana.tolentino@umich.mx para la corrección y retomar tu trámite de reinscripción.

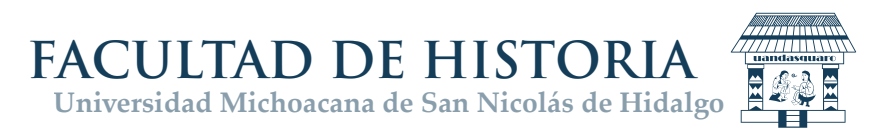

9. Si todo está en orden y has realizado los pagos correspondientes a la reinscripción en el ciclo y para la carrera seleccionada, se te asignará en forma automática los cursos que corresponden a tu plan de estudio, escuela o facultad (Unidad Responsable), ciclo escolar y sección que se muestran en el formato y se anexará un nuevo renglón en la lista de inscripciones.

NOTA: Si intentas hacer la reinscipción y no has saldado tu deuda de reinscripción, tramitado la gratuidad de la mismo o tienes deudas pendientes en cualquier índole ante la Universidad, al tratar de culminar el proceso aparecerá el mensaje de que no has realizado los pagos correspondientes a la inscripción y/o tienes deudas pendientes.

Si el trámite terminó sin errores y la inscripción quedó registrada, se debe revisar el detalle de los cursos asignados. En la siguiente secuencia de imágenes se muestra la forma de obtener dicho detalle, primero seleccionar el renglón de la inscripción que deseas ver (1) y dar clic (2) en el **botón de detalle**.

### Universidad Michoacana de San Nicolás de Hidalgo

Sistema Integral de Información Administrativa

Detalle de la inscripción (2)

0942499E - RAMON NOLAZCO GONZALEZ Detalle de Inscripción [Salir]

Plan de Estudios Unidad Responsable Descripción Unidad Responsable Grados/Creditos de Avance Registro Ciclo Programa Descripción Programa 590828 09/10 SA 10417 242 FAC. DE ODONTOLOGIA Licenciatura como Cirujano Dentista 12 3 242 590828 12/13 SA 10417 Licenciatura como Cirujano Dentista 12 FAC. DE ODONTOLOGIA 3 590828 11/12 SA 10417 242 FAC. DE ODONTOLOGIA Licenciatura como Cirujano Dentista 12 3 Licenciatura como Cirujano Dentista 12 590828 10/11 SA 10417 242 FAC. DE ODONTOLOGIA 3 Clic en el programa que te interesa (1)

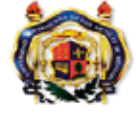

E

Universidad Michoacana de San Nicolás de Hidalgo Sistema Integral de Información Administrativa

0942499E - RAMON NOLAZCO GONZALEZ Detalle de Inscripción [Salir]

| 2                                                                                                    |                       |          |                                     |       |  |  |
|----------------------------------------------------------------------------------------------------|-----------------------|----------|-------------------------------------|-------|--|--|
|                                                                                                    | Registro :            | 590828   |                                     |       |  |  |
| Alumnos<br>Inscripciones a Ciclos<br>Inscripciones a Optativas<br>Lista de alumnos preinscritos<br>Pre Inscripciones por Créditos<br>Preinsc Idiomas Alumnos de<br>Bachillerato<br>Preinscripción a Idiomas<br>Preinscripción Ratificada<br>Solicitar examen por art 34 | Matrícula :           | 0942499E | RAMON NOLAZCO GONZALEZ              |       |  |  |
|                                                                                                    | Programa :            | 10417    | Licenciatura como Cirujano Dentista |       |  |  |
|                                                                                                    | Plan de Estudios :    | 12       | ODONTOLOGIA                         |       |  |  |
|                                                                                                    | Unidad Responsable :  | 242      | FAC. DE ODONTOLOGIA                 |       |  |  |
|                                                                                                    | Ciclo :               | 12/13 SA |                                     |       |  |  |
|                                                                                                    | Sección :             | 15       |                                     |       |  |  |
|                                                                                                    | Carga Académica:      |          |                                     |       |  |  |
|                                                                                                    | Materia Descripción I | Materia  | Sección                             | Grado |  |  |

| Materia | Descripción Materia     | Sección | Grado |  |
|---------|-------------------------|---------|-------|--|
| 242025  | CIRUGIA MENOR DE BOCA   | 30      | 4     |  |
| 242026  | CLINICA DENTAL INFANTIL | 15      | 4     |  |
| 242027  | CLINICA DE EXODONCIA II | 30      | 4     |  |
| 242028  | ENDODONCIA              | 15      | 4     |  |
| 242029  | OPERATORIA DENTAL II    | 30      | 4     |  |
| 242030  | ORTODONCIA              | 15      | 4     |  |
| 242031  | PARODONCIA              | 15      | 4     |  |
| 242032  | PROSTODONCIA TOTAL II   | 15      | 4     |  |
| 242033  | PROTESIS DE ORO II      | 15      | 4     |  |
| 242034  | PUENTES REMOVIBLES      | 15      | 4     |  |
| 242035  | REHABILITACION BUCAL    | 15      | 4     |  |

Si todos los datos son correctos entonces tu trámite está completo y tu reinscripción registrada, de no ser así, debes comunicarte a la sección de control escolar de tu escuela o facultad para que se hagan los ajustes necesarios y vuelvas a intentar tu trámite.